## **Transferring Programs from your PC to your TI83/84**

(last updated 1/09)

These instructions are based on TI Connect version 1.6 for the PC

1. Download and install the TI Connect software from Texas Instruments. The TI website is constantly changing so you may have to do some looking for the software. As of 1/09 we found it at:

http://education.ti.com/educationportal/sites/US/nonProductMulti/download\_stepbystep.html ?bid=2

- 2. Connect your calculator to your computer via a USB cable (TI-84) or USB Graphlink Cable(TI-83 or 84). If you do not have USB or Graphlink cable to connect your calculator to your computer then you cannot transfer programs to your calculator. Contact your instructor for further assistance. You may have to bring or send your calculator to your instructor if they agree to do so.
- 3. Navigate to the folder on your PC where you saved the downloaded TI-83/84 programs.
- 4. Select the program(s) you want to transfer and right click on it.
- 5. Select Send To TI Device.

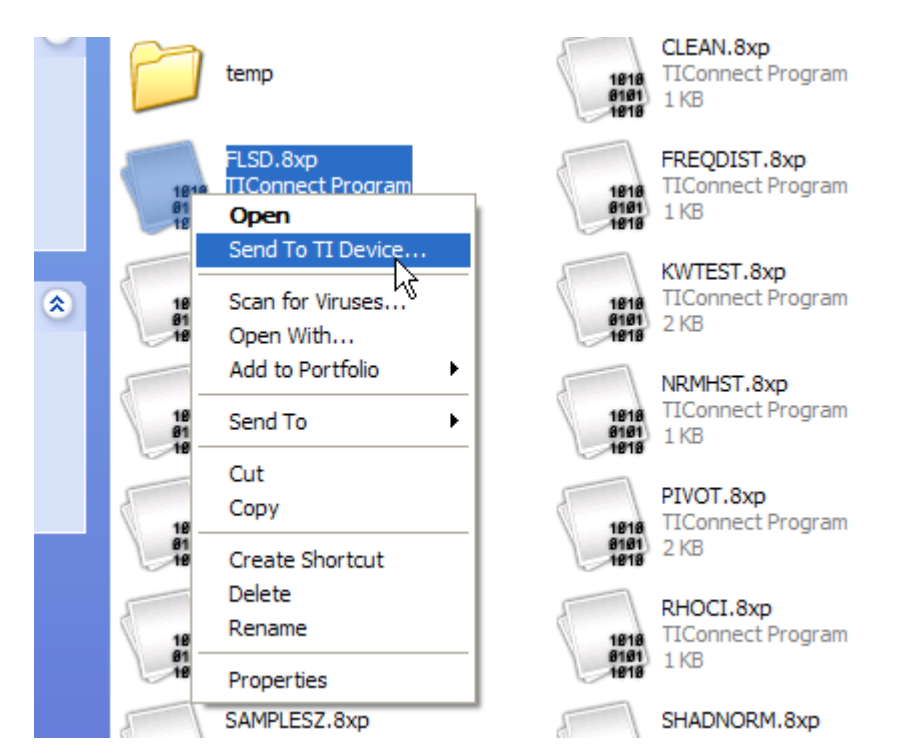

6. The send to device window will open and the program(s) you selected will appear.

| Sending to TI-84 Plus   Select Device     Destination   Folder   File Name   Path   Set to RAM     RAM   FLSD   C:\Documents and Settings\bjea\FLSD.8xp   Set to Archive     Remove   Remove   Move Up   Move Up | 🐐 Send To TI Devi       | ce                    |           |                               |                      |
|----------------------------------------------------------------------------------------------------|-------------------------|-----------------------|-----------|-------------------------------|----------------------|
| Destination   Folder   File Name   Path   Set to RAM     RAM   FLSD   C:\Documents and Settings\bjea\FLSD.8xp   Set to Archive     Remove   Move Up   Move Up   Move Down                                        | Sending to TI-84 Plus   | Selec                 | t Device  |                               |                      |
| RAM FLSD C:\Documents and Settings\bjea\FLSD.8xp<br>Set to Archive<br>Remove<br>Move Up<br>Move Down                                                                                                    | Destination             | Folder                | File Name | Path                          | Set to RAM           |
| Remove<br>Move Up<br>Move Down                                                                                                    | RAM                     |                       | FLSD      | C:\Documents and Settings\bje | Set to Archive       |
| Move Up<br>Move Down                                                                                                    |                         |                       |           |                               | Remove               |
|                                                                                                    |                         |                       |           |                               | Move Up<br>Move Down |
| Auto-start transfer after 5 seconds   Stay open after transfer Send to Device Cancel                                                                                                    | Auto-start transfer aft | ter 5 seconds<br>:fer |           | Send to Device                | Cancel               |

7. Click on **Send to Device**. The program(s) will then transfer to your calculator.

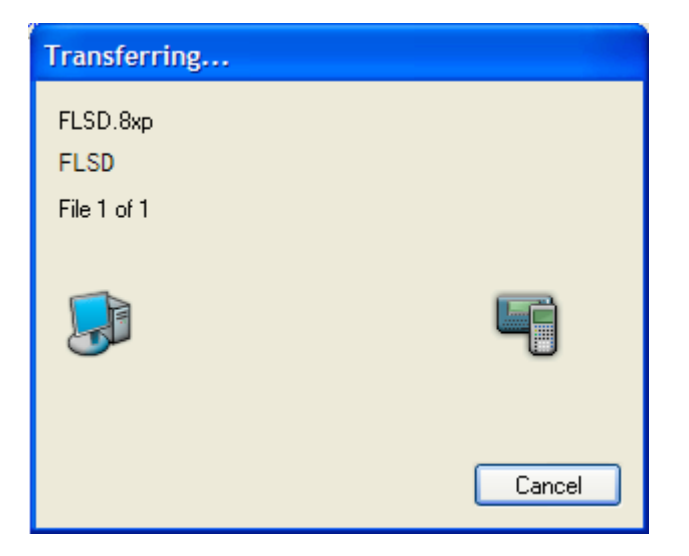

## **Capturing Screen Shots From Your Calculator**

(last updated 1/09)

These instructions are based on TI Connect version 1.6 for the PC

1. Run the TI Connect software. If you do not have USB or Graphlink cable to connect your calculator to your computer then you cannot obtain screen shots.

The first screen you will come to looks like this:

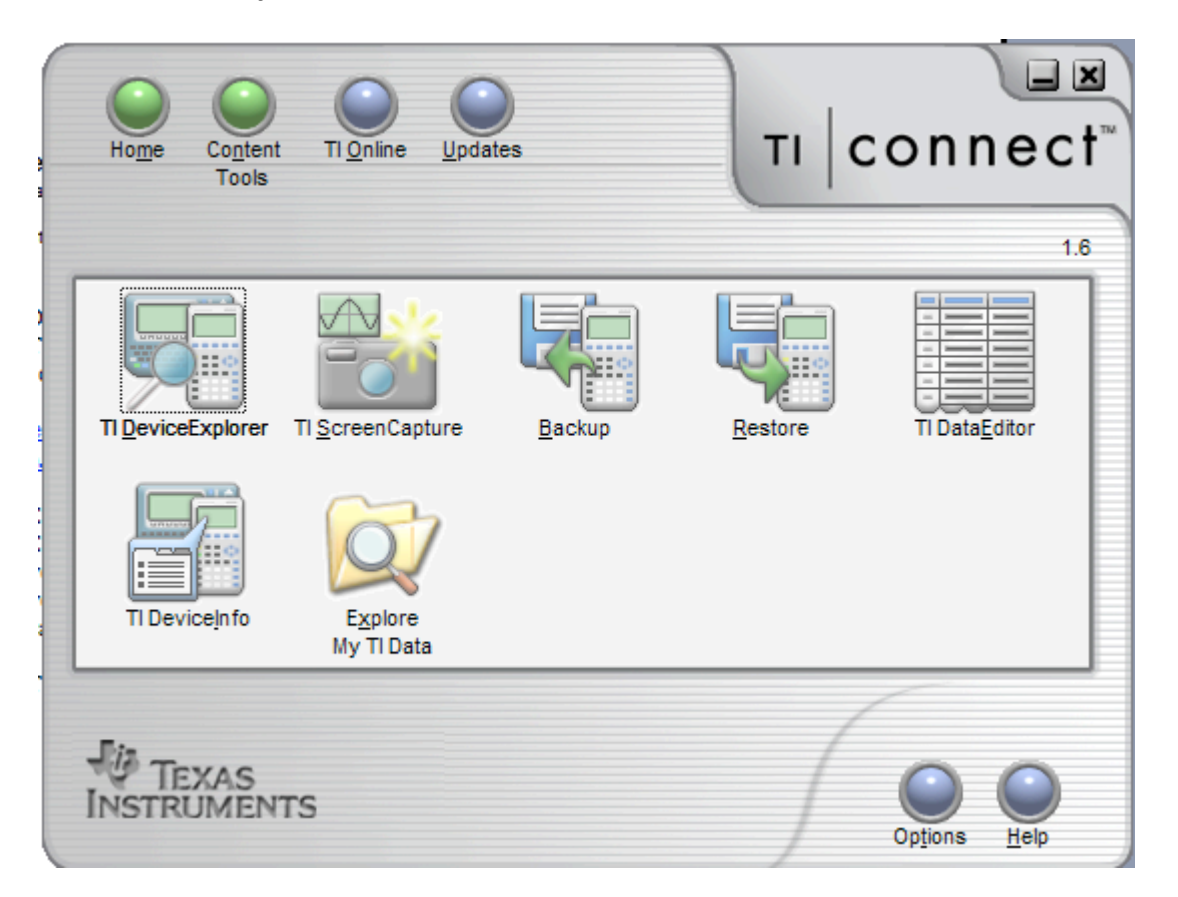

2. Click on TI Screen Capture. TI Connect will grab a copy of what ever is currently on your TI83/84 screen.

| 👺 TI ScreenCapture - Screen Capture            |
|------------------------------------------------|
| File Edit View Image Tools Actions Window Help |
|                                                |
| 🎦 🗄 🔓 🗳 📾 📲 🖬 🗾 🛓                              |
| 🐸 Screen Capture 💷 🗖 🔀                         |
|                                                |
|                                                |
|                                                |
|                                                |
|                                                |

3. You can now copy and paste the image to your word processor, save the file to your computer or print the file as needed.